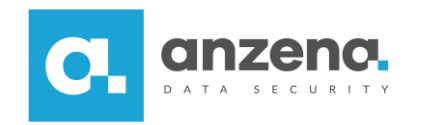

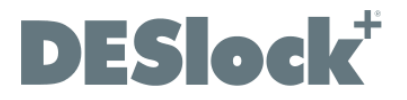

## Tworzenie archiwów plików za pomocą DESlock+

Instrukcja dla użytkownika

DESlock+ to znak towarowy firmy DESlock Limited. Opracowanie i skład: ANZENA sp. z o.o. Katowice, 18 lipca 2018 Copyright© ANZENA sp. z o.o. Wszelkie prawa zastrzeżone. Powielanie w jakiejkolwiek formie całości lub fragmentów dokumentu bez pisemnej zgody firmy ANZENA sp. z o.o. jest zabronione.

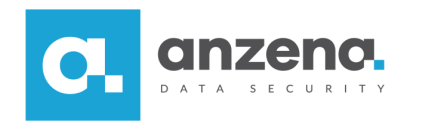

## Jak stworzyć archiwum plików?

1. Na wybranym pliku należy kliknąć prawym przyciskiem myszki, a następnie wybrać z menu *DESlock+* polecenie *Dodaj do archiwum* systemu *DESlock+*.

| O DESlock+                                                                          | 🔹 🚮 Dodaj do archiwum systemu DESlock+                                                                                  |
|-------------------------------------------------------------------------------------|----------------------------------------------------------------------------------------------------|
| Skanuj przy użyciu programu Windows Defender<br>Duby Udostępnij<br>Otwórz za pomocą | <ul> <li>Dodaj do Faktura.dpk</li> <li>Zaszyfruj i wyślij</li> <li>Zaszyfruj plik za pomocą systemu DESlock+</li> </ul> |

2. W kolejnym oknie należy podać lokalizację oraz nazwę pliku.

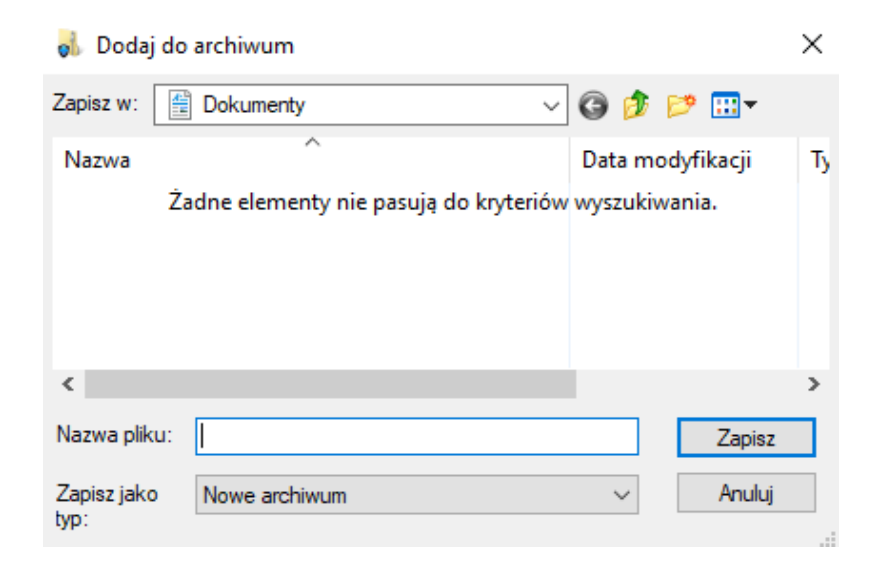

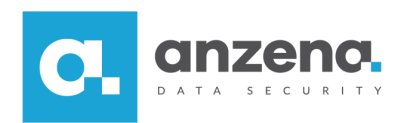

3. Następnie należy podać hasło, które będzie umożliwiać dostęp do zaszyfrowanego archiwum i zatwierdzić utworzenie archiwum.

| za szyfrowania                                | ×                                                                                                    |
|-----------------------------------------------|----------------------------------------------------------------------------------------------------|
| ⊖Użyj klucza szyfrowania<br>Wybierz hasło.    | Użyj hasła                                                                                                    |
| •••••                                         |                                                                                                    |
| Potwierdź hasło.                              |                                                                                                    |
| •••••                                         |                                                                                                    |
|                                               | Pokaż wprowadzane znaki 🗌                                                                                                    |
| Zasady dotyczące hasła – przesu<br>informacje | ń kursor na pole, aby uzyskać szczegółowe                                                                                           |
|                                               |                                                                                                    |
|                                               | OK Anuluj                                                                                                    |
|                                               | zza szyfrowania<br>O Użyj klucza szyfrowania<br>Wybierz hasło.<br>Potwierdź hasło.<br>Zasady dotyczące hasła – przesu<br>informacje |

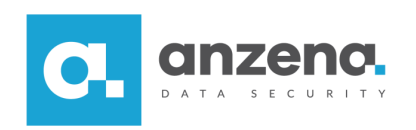

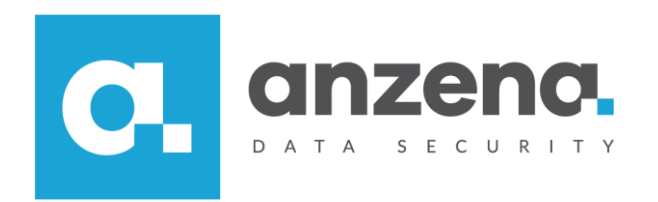

Materiał instruktażowy przygotowany przez: ANZENA sp. z o.o. tel. 32 420 90 00 <u>www.anzena.pl</u>

> Pomoc techniczna tel. 32 420 90 80 e-mail <u>pomoc@anzena.pl</u>